光イメージング脳機能測定装置 (Optical encephalography)

## Model : Spectratech OEG-SpO2

# 概要説明書 ソフトウエア編Ⅱ Rev1.0

アプリケーション・ソフトウエア OEGSpO2.exe 取扱説明書

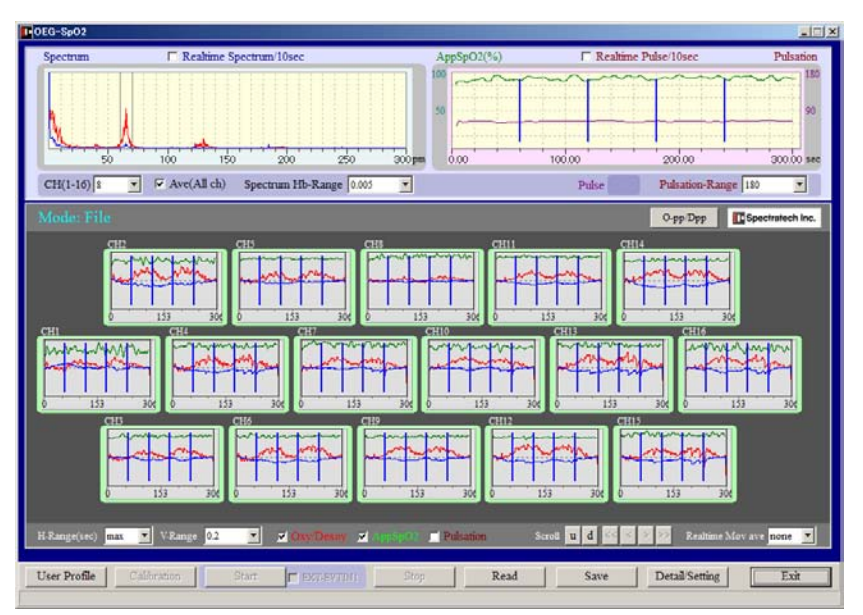

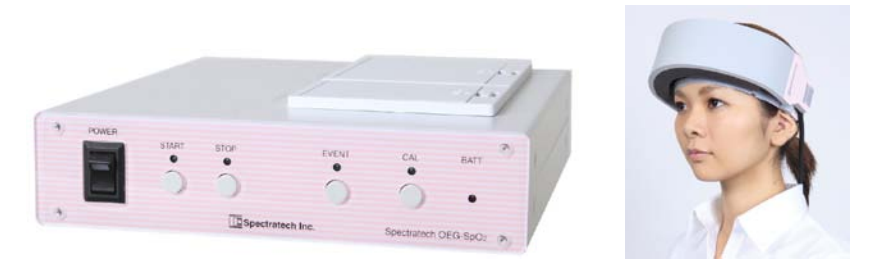

## ご使用にあたって

本装置はお客様の研究目的用に開発された製品です。その他のご利用方法は固くご遠慮願います。

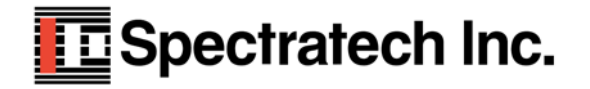

| バージョン | 発行日        |    |
|-------|------------|----|
| V1. 0 | 2011年10月1日 | 初版 |
|       |            |    |

### ご挨拶:

本装置は、単純に言ってしまえば単に前頭葉での血流量変化を捉える装置にすぎません。実験を する脳研究者にとっては脳機能測定という21世紀になって益々その重要性が高まってきた課 題に挑戦する研究に必須な装置ではありますが、被験者に対して実験の前に十分な説明と、十分 に配慮された実験環境ならびに実験課題を整えないと、被験者にとっては、見られたくない心の 中を見られたといった研究者の意図とは異なる解釈をもたれる可能性も合わせ持っています。こ の点を、本装置ご利用いただくにあたって十分なご理解とご配慮をいただくことを、節にお願い 致します。

20世紀がCT、MRIを代表とする形態診断の時代とすれば、益々高度化高齢化の進む21 世紀は、PET、fMRI、fNIRS(近赤外分光分析法:弊社装置もfNIRSの一種)の ような装置による機能診断の時代とも言われます。しかし機能診断には、まだまだ研究すべき課 題が多いとも言われています。そうした時代背景を理解し、弊社もその一助となればと、研究の すそ野を広げるべく光イメージング脳機能測定装置Spectratech 0EG-Sp02を開発しました。

装置としても、まだまだやるべき課題が沢山あることを承知しています。脳研究者の皆様からの、叱咤激励をお待ちしています。

脳機能研究の研究者の皆様方の益々のご活躍を期待しております。

株式会社スペクトラテック 代表取締役 大橋三男

目 次

- §1 はじめに
- §2 ApparetSpO2とは
- **§**5 機能一覧
- §6 処理の流れ
- **§**7 計測
- §8 保存データの表示・解析
- **§**9 CSV ファイルの作成方法

### §1はじめに

ヘモグロビンの吸光特性変化にともなう近赤外分光法で得られる生体情報には、ヘモグ ロビン変化以外にパルスオキシメータで広く知られている脈波情報があります。従来、光 脳機能イメージングの世界では脳局所のヘモグロビン変化を中心に研究が進んできました。 脳局所の脈波信号はヘモグロビン変化に比べて極めて弱く、SNR(信号対雑音比)が良好 に得られなかった為で、有益な可能性のある情報にも関わらず利用されていませんでした。

弊社では、この課題に新たに取り組んでみました。弊社独自技術であるスペクトラム拡 散変調技術に、さらに磨きをかけ基本部全てを新設計。従来機 Spectratech 0EG-16の機能 に加え"超高 SNR 化技術"を確立。多チャンネルでの脳局所の超微弱な脈波解析までもが 可能なレベルに到達させました。

脳循環・代謝から脳機能研究をさらに深く迫るための一助になればと今回 ApprentSp02 (みかけの動脈血酸素飽和度)という新指標を提案させていただきます。もちろん現在は 土台となる計測装置が出来ただけの状態です。研究者の皆様方に様々な角度から研究して いただき御指導いただくとともに、従来のヘモグロビン変化以外に Apparent Sp02 ならびに 脈拍数変化を同時計測することで、さらに脳機能研究が深まればと願っています。

Spectratech OEG-SpO2には2種類のアプリケーション・ソフトウエアが標準添付されます。 いずれのソフトウエアでも計測/表示を行えます。取得後の生データ(波長データ)も互換で使 用できます。

1) OEG16. exe と OEG16\_IO. exe のペア

標準のアプリケーション・ソフトウエアです。各種の詳細な設定が細かく行えます。 基本的にはヘモグロビン変化を中心に表現されたソフトウエアです。 多くの機能が盛り込まれていますのでコンピュータの計算能力はかなり必要とします。

### 2) OEGSp02.exe

ApparentSp02を表示主体に考えたアプリケーション・ソフトウエアです。 簡単でシンプルを念頭に、コンピュータの計算負荷もできるだけ軽くなるように設計さ れており、非力のパソコンでも軽快に動作します。

本概要説明書ソフトウエア編IIに記載のアプリケーション・ソフトウエア 0EGSp02. exe は Spectratech0EG-Sp02 でのみ動作させることができます。Spectratech 0EG-16 では動作しません。

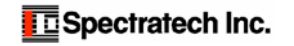

## § 2 ApparentSpO2 について

Spectratech 0EG-Sp02 では、血流変化の脈波成分がかなり SNR 良く計測できるようになりました。そこで拍動する成分の 0xy-Hb と Deoxy-Hb 成分を求め、下記の原理で酸素飽和度の計算をしています。パルスオキシメータで使う計算式 とは異なるので Apparent Sp02(見かけの酸素飽和度) と名付けました。

従来、脈波信号の SNR の悪さから、あまり議論できなかった fNIRS での脳局所の動脈血酸素飽和度の変化について、 少し議論が進めれるものと思います。ただ ApparentSp02 は%表示していますが、パルスオキシメータのようなキャリブ レーションされた値ではありません。現時点では値の精度ならびに正確性を論議できるところまでは来ていません。

レーションされた値ではありません。現時点では値の精度ならびに正確性を論議できるところまでは来ていません。 値としてはまだ単なる目安としてご利用いただき、ApparentSp02 が該当時刻で増加傾向にあるとか減少方向にあると かの解釈範囲でご利用お願いいたします。

```
原理
```

STEP1

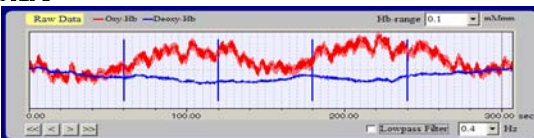

STEP2

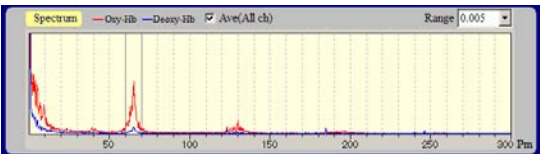

まず脈波を十分含む広帯域で計測した波長信号からヘモグロビ ン変化(赤: △Coxy・L、青: △Cdexoy・L)を求めます。 SpectratechOEG·SpO2の生体信号帯域は6.1Hzです。

ヘモグロビン変化信号のパワースペクトラムを求め、脈波の周 波数を確認します。OEGSpO2.exe では自動モードと手動モー ドを準備しています。

STEP3

STEP4

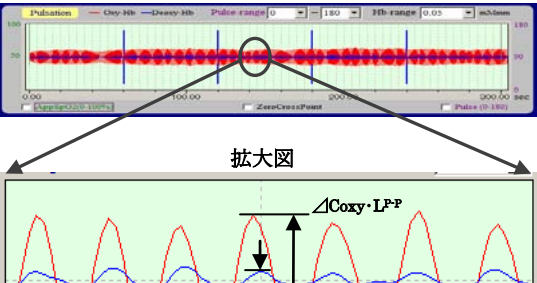

⊿Cdeoxy•LPP

STEP2 で確認した周波数帯域を通過させるバンドパスフィル ターでヘモグロビン変化信号を処理します。

得られたヘモグロビン変化(⊿Coxy・L、⊿Cdeoxy・L) 信号の1 脈波内での最大振幅を求め下記の計算を行います。

```
Apparent SpO<sub>2</sub> = \angleCoxy·L<sup>P-P</sup>
/ (\angleCoxy·L<sup>P-P</sup> + \angleCdeoxy·L<sup>P-P</sup>)
```

計算で得られた ApparentSpO2 と、副産物で得られる脈拍数変 化をグラフ表示します。

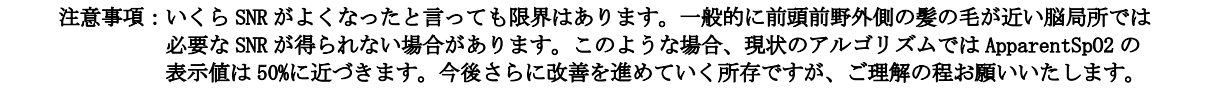

ApparentSpO2 脈拍数変化

### § 5 機能一覧

CEG-SpO2 Realtime Spectrum/10se ectrum AppSpO2(%) Realtime Pulse/10sec Dules 1 100 150 200 250 40.00 60.00 80.00 20.00 300 pm 0.00 100.00 5 CH(1-16) Pulsation-Range 180 Spectrum Hb-Range auto • 2 Spect Inc. ۵D ave none nge(sec) 60 0.1 Detail/Setting User Profile Calibration Exit Read OEG-S 3 mection Ok 4 1  $\bigcirc$ 9 5 6 (8)

OEGSp02. exe を起動すると、メイン画面が表示されます。

① Spectrum/Pulstatin/AppSp02 グラフ表示:

該当チャンネルのパワースペクトラム(左グラフ)、脈拍数変化/ApparentSp02(右グラフ)を表示します。

② MAIN グラフ表示: 16ch のヘモグロビン変化、ApparaentSp02、脈拍数変化を表示します。

③ User Profile: 被験者のプロフィールを作成・選択します。

④ Calibration: Caliburation 画面を開いてキャリブレーションを行います。

- Start: 計測の開始を指示します。
- ⑥ Stop: 計測を停止します。
- ⑦ Read: パソコンに保存した計測生データ(波長データ)を読み出し表示します。

⑧ Save: 読み出した生データをヘモグロビン変化/ApparentSp02の各数値に計算しCSVファイル形式で保存します。

- ⑨ Detail/Setting: MAIN グラフの詳細設定ならびに詳細設定をおこないます。
- Exit:
   0EGSp02 ソフトウエアを終了します。
- ① バージョン情報: OEG-Sp02本体内ならびに OEGSp02 ソフトウエアの各バージョン情報を表示します。

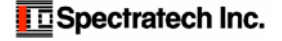

## §6 処理の流れ

0EGSp02.exe の全処理の流れを御確認ください。

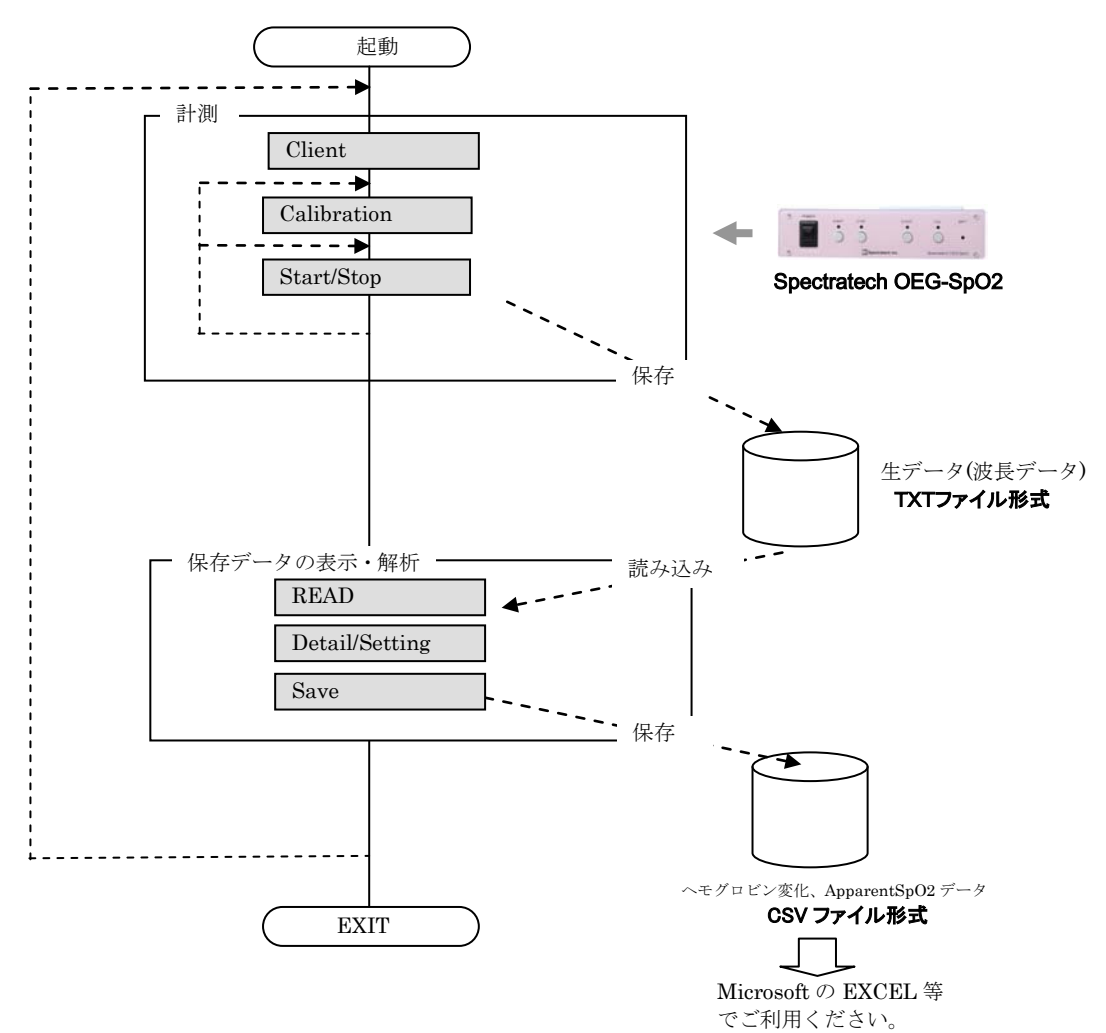

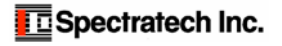

### §7 計測

### ③ User Profile

User Profile では、計測する被験者を選択あるいは新規作成します。Current User で登録済みの被験者リストから、 該当の被験者を選択できます。新規に被験者を登録する場合には、New User Reg. で登録します。

| User Profile               |   |
|----------------------------|---|
| Current User               | 1 |
| Name test                  |   |
| Age 30 Gender Male         |   |
| Dominant hand Right-Handed |   |
| New User Reg.              |   |
| Name                       |   |
| Age 0                      |   |
| Gender<br>⊙ Male ○ Female  |   |
| Dominant hand              |   |
| Ok Cancel                  |   |

### Current User

登録されている被験者リストの中から、該当被験者を選択 します。選択終了したら Ok ボタンを押してください。以後 の計測データは、この被験者ファイルに格納されます。

#### New User Reg.

被験者情報を新規作成します。「名前」「年齢」「性別」「利 き手」(右利き・左利き)を登録します。登録終了したら Ok ボタンを押してください。以後の計測データは、この被験者 ファイルに格納されます。

### DATA フォルダーについて

ここで被験者を登録すると、OEGSp02. exe が存在するフォルダー内の DATA フォルダー内に被験者名からなるフォル ダーが作成されます。このフォルダー内に、以後の計測された波長データ(生データ、TXT ファイル) は格納されてい きます。

OEG16. exe と被験者フォルダー/生データの取り扱いは共通ですので、同じフォルダーに存在する OEG16. exe で New User を新規登録しても OEGSp02. exe で新規登録しても同じ扱いになります。

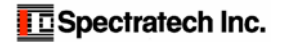

### ④ Calibration

該当被験者の前頭葉にヘッドモジュール(センサーバンド、ヘッドバンド)を装着完了したら、まずセンサーが適正 に装着されているかどうかの確認と、計測点毎のセンサーのゲイン(増幅度)の調整を行うためにキャリブレーション 作業を行います。MAIN 画面の Calibration ボタンをクリックすると、下記画面が現れ、概ね15秒程度で完了します。

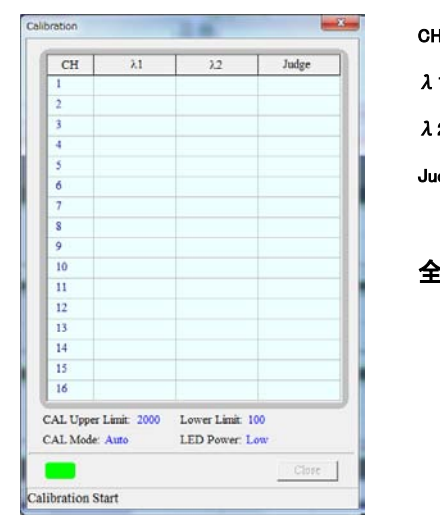

| CH:    | 計測チャンネ | ペル番号で   | す。              |
|--------|--------|---------|-----------------|
| λ1:    | 波長信号1  | (840nm) | の信号の強さが表示されます。  |
| λ2:    | 波長信号2  | (770nm) | の信号の強さが表示されます。  |
| Judge: | キャリブレ  | レーション   | した後の判定結果を表示します。 |
|        |        |         |                 |

全てが Good でなくても計測は開始できます。

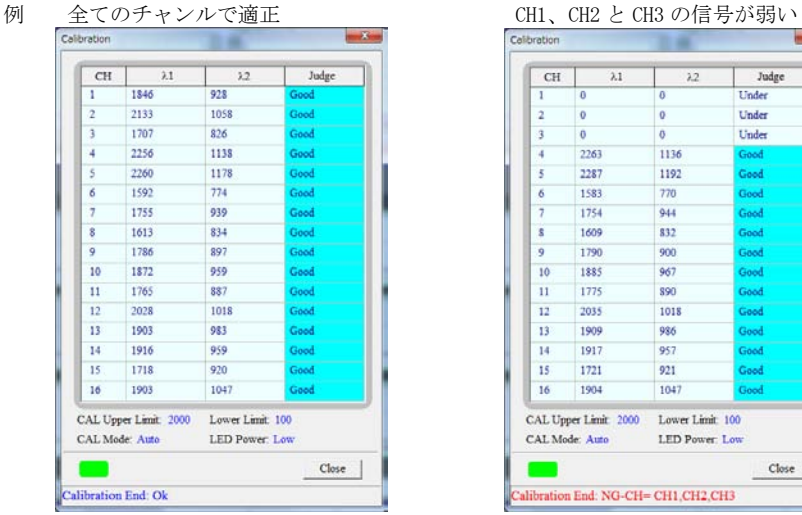

| CH    | λ1                         | 2.2         | Judge      |
|-------|----------------------------|-------------|------------|
| 1     | 0                          | 0           | Under      |
| 2     | 0                          | 0           | Under      |
| 3     | 0                          | 0           | Under      |
| 4     | 2263                       | 1136        | Good       |
| 5     | 2287                       | 1192        | Good       |
| 6     | 1583                       | 770         | Good       |
| 7     | 1754                       | 944         | Good       |
| s     | 1609                       | 832         | Good       |
| 9     | 1790                       | 900         | Good       |
| 10    | 1885                       | 967         | Good       |
| 11    | 1775                       | 890         | Good       |
| 12    | 2035                       | 1018        | Good       |
| 13    | 1909                       | 986         | Good       |
| 14    | 1917                       | 957         | Good       |
| 15    | 1721                       | 921         | Good       |
| 16    | 1904                       | 1047        | Good       |
| AL Up | per Limit 2000<br>de: Auto | Lower Limit | 100<br>Low |

Good : Cal Upper Limit ならびに Cal Lower Limit 内に入っている。

**Under:** Cal Lower Limit 以下である。(信号の記録はされています。但し信頼性低い)

Over: Cal Upper Limit 以上である。(信号の記録はされています。但し信頼性低い)

Unused: 他の計測点強度の影響を強く受けている(信号の記録はされています。但し信頼性低い)

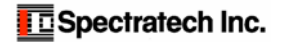

### ⑤ Start

Calibration 作業が終了していると、当Start ボタンがアクティブになり何時でも計測開始できることを意味します。

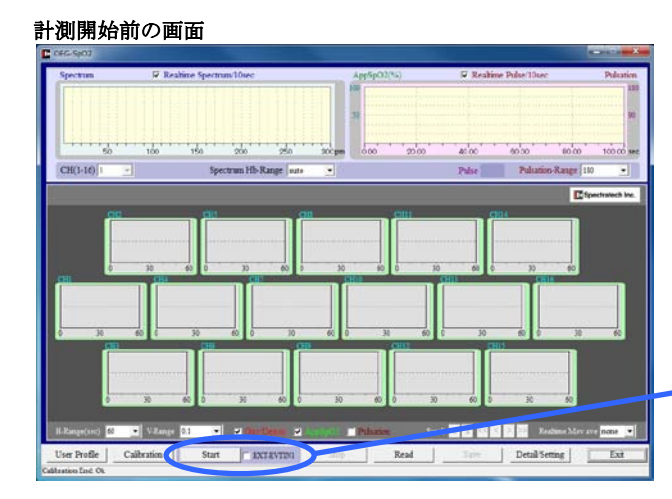

Calibration 作業が終わっていると Start ボ タンがアクティブになります。

記録スタート方法には2種類の方法をサポートしています。 1) EXT-EVTIN1 にチェックマークをつけないで START 2) EXT-EVTIN1 にチェックマークをつけて START

1) EXT-EVTIN1 にチェックマークをつけないで START

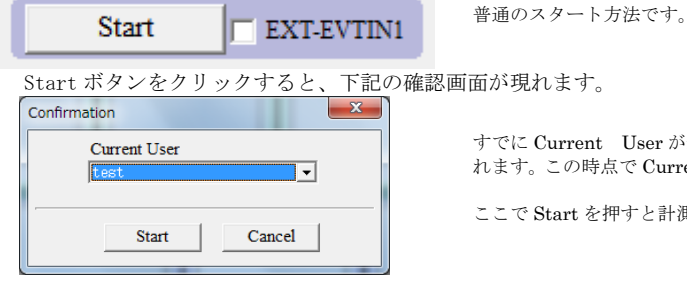

すでに Current User が選択してあれば、該当被験者名が表示さ れます。この時点で Current User の変更をすることもできます。

ここで Start を押すと計測開始です。

2) EXT-EVTIN1 にチェックマークをつけて START

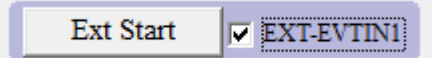

スタートボタンをクリックすると、本体背面 EXT-Event IN1 からのトリガー入力を待 って記録開始します。他の装置と同期をとって計測記録する場合に便利です。

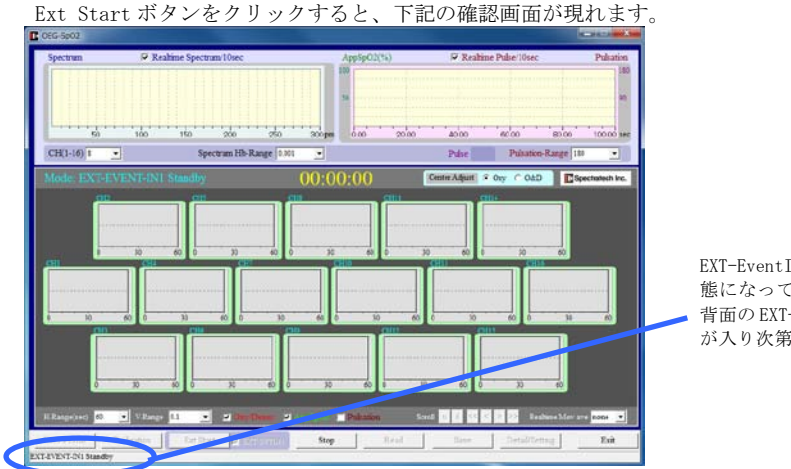

EXT-EventIN1 からのトリガー入力待ち状 態になっていることを意味します。本体 背面のEXT-EventIN1 からのトリガー入力 が入り次第計測記録開始します。

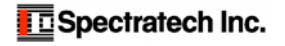

### 計測中画面

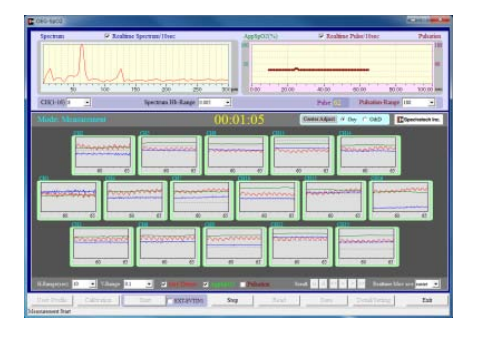

計測記録中、各種表示設定によって① Spectrum/Pulstatin/AppSp02 グラフ表示や ②MAIN グラフ表示は刻々とリアルタイム表 示します。

### ①Spectrum/Pulstatin/AppSp02 グラフ表示

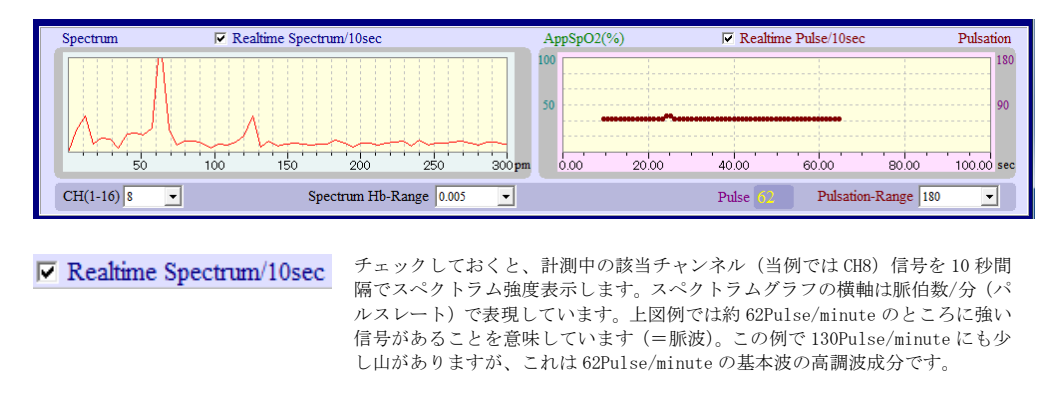

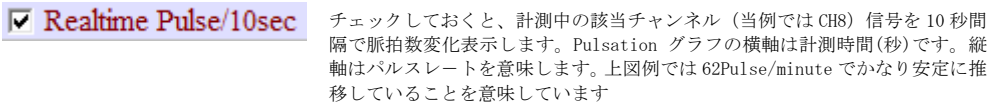

**注意**:いずれもパソコンの計算負荷を重くする表示処理です。非力なパソコンでは両方ともチェックしておくと、計測中に データを失ってしまった旨のメッセージがでる場合があります。そのような場合にはチェックを外してご利用ください。

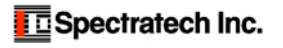

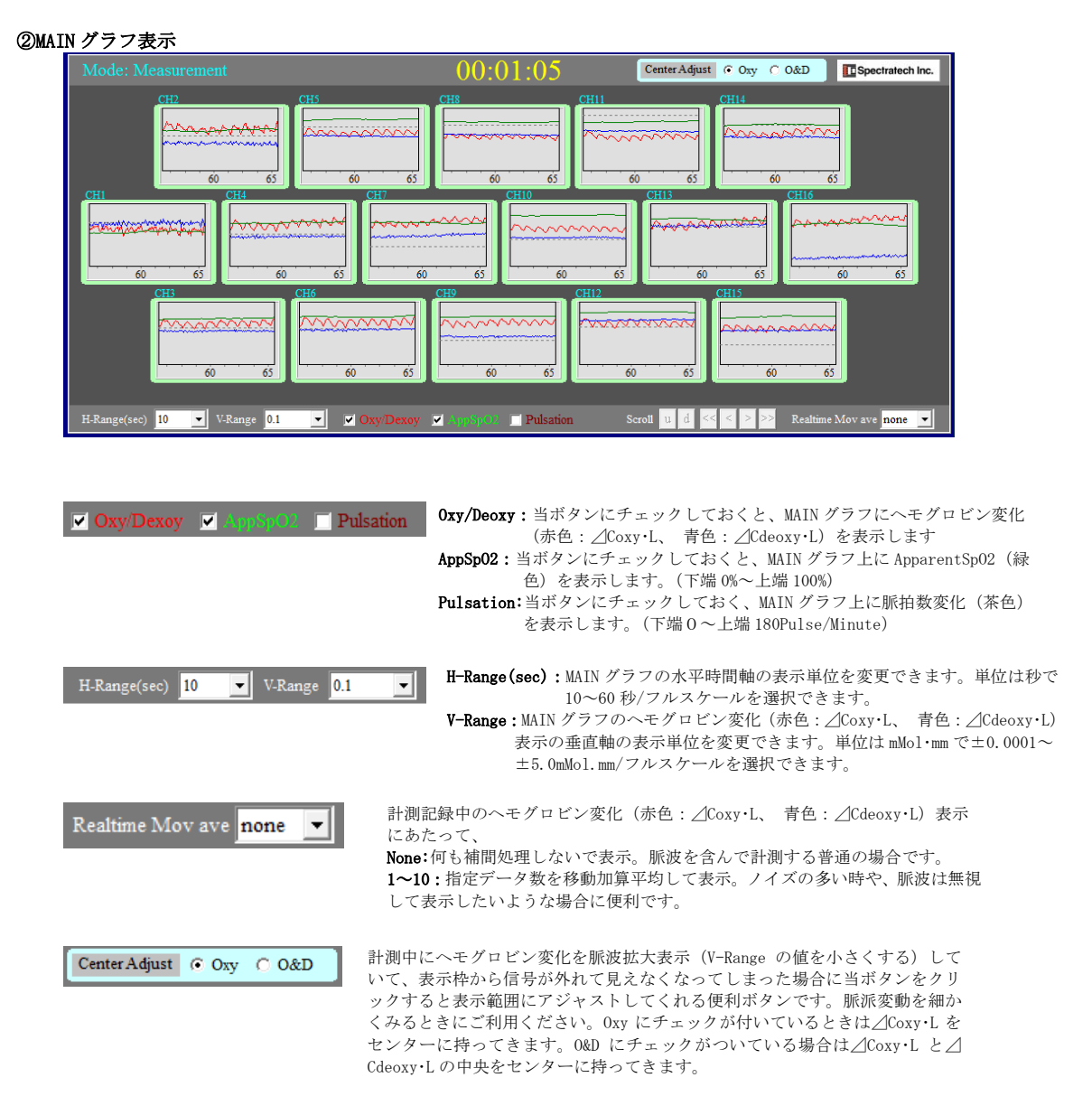

### 6 Stop

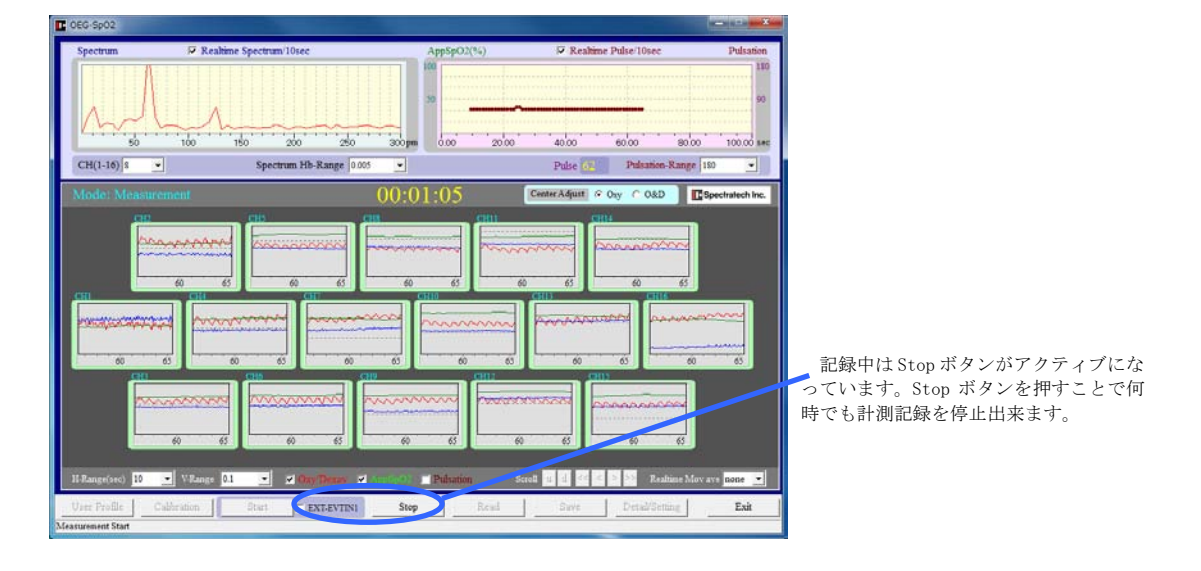

MAIN 画面上の Stop ボタンをクリックするか、OEG-Sp02 本体の STOP ボタンを押すと、下記終了画面が現れます。

| Confirmatio | on                        | -            |    | x |
|-------------|---------------------------|--------------|----|---|
|             | Save Data<br>Title(or Com | n ?<br>ment) |    |   |
|             | File name<br>201109071638 | 31.dat       |    |   |
|             | Auto Read &               | k Disp       |    |   |
|             | Yes                       | Ν            | lo |   |
| Measureme   | nt Stop                   |              |    |   |

### Title (or Comment)

保存するデータのタイトルあるいはコメントを必要に応じて入れてください。

#### File Name

自動的に時刻をファイルネームにした表示がされます。異なる名前を付けたい場 合は、ここで変更してください。

**Yes** ボタンをクリックすると波長データ(生データ)が保存されます。以後 READ ボタンで呼び出す、あるいは TXT データとしてそのまま別のソフトウエアで利用 できます。

TXTフォーマットの詳細は**取扱説明書応用技術編**に記載されています。

#### Auto Read & Disp

チェックマークが入っていると、ハードディスクへの格納完了とともに全計測時 間幅で MAIN 画面に再表示してくれます。

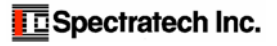

### §8 保存データの表示・解析

計測し保存した生体情報(波長データ)は⑦READボタンで読み出し、各種フィルター処理を行って表示することで計 測データの検討を行うことができます。また処理ならびに検討の終わった**ヘモグロビン変化データ**は、CSV ファイルにて 出力することができます。他のソフトウエアにてさらなる解析作業を行う場合にご利用ください。 当保存した生体情報(波長データ)の**TXT**フォーマットは**OEG**-16.exeと互換です。よって、同じフォルダーにある

## ⑦ Read

MAIN 画面の READ ボタンをクリックすると下記画面が現れます。

OEG-16.exe で読み出し、さらなる細かいフィルター処理や平均処理を行うこともできます。

| No. | Data File          | - 元 招         | Comment |  |
|-----|--------------------|---------------|---------|--|
|     | 20110805154720.dat | stloop test 1 |         |  |
| 2   | 20110805154759.dat | stloop test 2 |         |  |
| 3   | 20110818162859.dat | keisan kadai  |         |  |
|     |                    |               |         |  |
|     |                    |               |         |  |
|     |                    |               |         |  |
|     |                    |               |         |  |
|     |                    |               |         |  |
|     |                    |               |         |  |
|     |                    |               |         |  |
|     |                    |               |         |  |
|     |                    |               |         |  |

### 1) 被験者選択

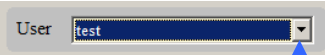

プルダウンに被験者リストが現れますので該当被験者を選択してください。

### 2) 計測リスト選択

上記1)にて該当被験者が選択されると、同被験者の各計測リストが下記のように表示されます。 このリストの中の対象データを選択しダブルクリックするか、あるいは OK ボタンを押すと該当データが MAIN 画面に表示されます。

| No. | Data File          | Comment       |   |
|-----|--------------------|---------------|---|
| 1   | 20110805154720.dat | stloop test 1 |   |
| 2   | 20110805154759.dat | stloop test 2 |   |
| 3   | 20110818162859.dat | keisan kadai  |   |
|     |                    |               |   |
|     |                    |               |   |
|     |                    |               |   |
|     |                    |               |   |
|     |                    |               |   |
|     |                    |               |   |
|     |                    |               |   |
|     |                    |               |   |
|     |                    |               |   |
|     |                    |               |   |
|     |                    | Ok Close      | 1 |

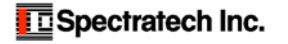

3) MAIN 画面表示

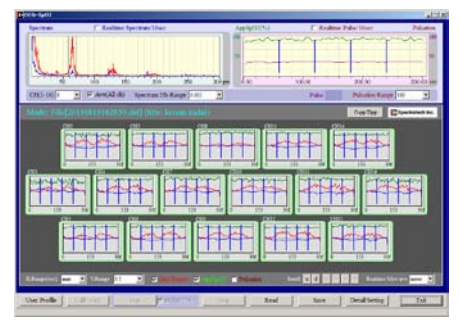

前頁2)にて該当計測リストが選択されると左図のような MAIN 画面が表示されます。

MAIN 画面は

①Spectrum/Pulsation/ AppSpO2 グラフ表示
 ②MAIN グラフ表示
 から構成されています。

### ①Spectrum/Pulstatin/AppSp02 グラフ表示

| Spectrum                                                                                                    | Realtime Spectrum/10sec                       | AppSpO2(%)                    | 🗖 Realtime P    | ulse/10sec          | Pulsation               |       |
|----------------------------------------------------------------------------------------------------|-----------------------------------------------|-------------------------------|-----------------|---------------------|-------------------------|-------|
|                                                                                                    | 100 150 200 250 33                            | 000pm                         |                 | 200.00              | 180<br>90<br>300.00 sec |       |
| CH(1-16) 8                                                                                                    | Ave(All ch) Spectrum Hb-Range 0.002           | <u> </u>                      | Pulse           | Pulsation-Range 180 |                         |       |
| 左半分が Spe                                                                                                    | ectrum グラフ、右半分が Pulsation                     | n/AppSpO2 グラフ                 | ·です。            |                     |                         |       |
| Spectrum グラフ:       選択した計測 Ch の周波数スペクトラムを表示します。横軸は周波数表現ではなくて<br>Pulse/Minute 表示にしてあります。(この例では約 65PM(Pulse/minute)近傍に脈波を<br>確認できます。130,190PM 近辺にも確認できる信号は脈波の高調波成分です。)<br>赤色が △Coxy・L、青色が △Cdeoxy・L です。         Pulsation/AppSpO2 グラフ:       横軸は時間(秒)です。<br>緑色表示は選択した計測 Ch の ApparentSpO2 (下端 0 ~上端 100%) の時間変化、<br>茶色表示は選択した計測 Ch の脈拍数変化(Pulsation)の時間変化を表しています。<br>この例では AppSpO2 は約 90%。脈拍数変化は約 60PM 強で記録開始から 300 秒間の<br>表示がされています。 |                                               |                               |                 |                     |                         |       |
| CH(1-16) 8                                                                                                    | Spectrum/Pulsation/A                          | AppSpO2 グラフへ                  | の表示対象とな         | cる計測 Ch をi          | 選択します                   | D     |
| Ave(All                                                                                                    | <b>ch)</b> チェック有りだと Spectru<br>と指定の計測 CH のスペク | m グラフへの表示<br>トラムを表示しま         | を全計測 Ch 平<br>す。 | 均値で表示し              | ます。チェ                   | ック無しだ |
| Spectrum Hb-R                                                                                                    | tange 0.002 <b>、</b> Spectrum グラ              | ,フの垂直軸のフル                     | ~スケールを変更        | <b>된します。(単位</b>     | 左 mMol.mr               | n)    |
| Pulsation-Ra                                                                                                    | ange 180 I Pulsation<br>す。(単位                 | /AppSpO2 グラフ<br>Pulse/minute) | 上の Pulsation    | の垂直軸フル              | スケールを                   | 変更しま  |

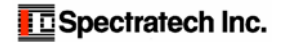

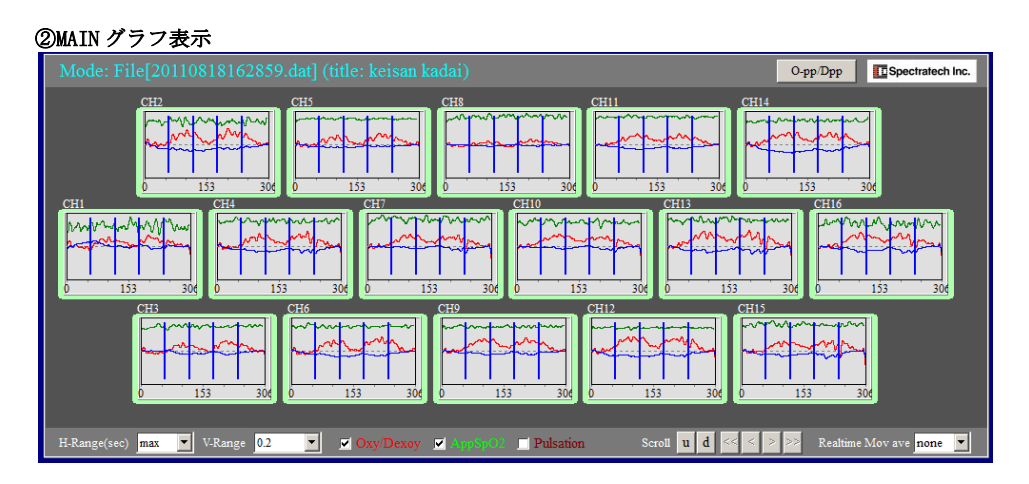

計測 Ch 1 ~ 1 6 の各時間変化を表示します。ヘモグロビン変化 (⊿Coxy・L、⊿Cdeoxy・L)、ApparentSp02、 脈拍数変化 (Pulsation) の 3 種類のグラフを選択表示できます。

| ☑ Oxy/Dexoy ☑ App>p00)       | <ul> <li>Oxy/Deoxy:当ボタンにチェックしておくと、MAIN グラフにヘモグロビン変化<br/>(赤色: _/Coxy・L、 青色: _/Cdeoxy・L) を表示します</li> <li>AppSp02:当ボタンにチェックしておくと、MAIN グラフ上に ApparentSp02 (緑<br/>色) を表示します。(下端 0%~上端 100%)</li> <li>Pulsation:当ボタンにチェックしておくと、MAIN グラフ上に脈拍数変化(茶色)<br/>を表示します。(下端 0~上端 180Pulse/Minute)</li> </ul> |
|------------------------------|----------------------------------------------------------------------------------------------------|
| H-Range(sec) max V.Range 0.2 | <ul> <li>H-Range (sec): MAIN グラフの水平時間軸の表示単位を変更できます。単位は秒で10<br/>~60秒/フルスケール、あるいは全計測区間表示を意味するmaxを選<br/>択できます。</li> <li>V-Range: MAIN グラフのヘモグロビン変化(赤色: △Coxy・L、青色: △Cdeoxy・L)<br/>表示の垂直軸の表示単位を変更できます。単位はmMol・mmで±0.0001~<br/>±5.0mMol.mm/フルスケールを選択できます。</li> </ul>                              |
| Scroll u d << > >>           | <ul> <li>各計測Chのヘモグロビン変化表示グラフの縦軸方向移動、横軸方向移動を行います。</li> <li>u: 縦軸の、より上側を表示します。     </li> <li>d: 縦軸の、より下側を表示します。     </li> <li>v-Range を拡大した状態で詳細を見たい場合に便利です。     </li> <li>&lt;&lt; &lt; &gt;&gt;:H-Range で水平時間軸を拡大表示している時に有効となります。各ボタンを押すごとに指定時間方向にグラフがスクロールします。細かく移動させたい時は     </li> </ul>   |

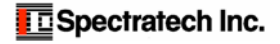

### 9 Detail/Setting

MAIN 画面の Detail/Setting ボタンをクリックすると下記画面が現れます。

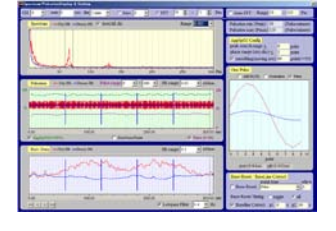

ここでは各個別計測 Ch の詳細表示設定ならびに表示が行えます。 その設定変更結果は即座に MAIN 画面の表示にも反映されます。 表示グラフは下記の4種類から構成されています。

CH 9 <u>sec</u> dw 5 min <u>CMov</u> 3 <u>reffr</u> 18 <u>c</u> - 71 <u>p</u> Pm 全ての表示はこの設定バーに支配されます。

CH:詳細表示したい計測 CH を与えます。

**START/Dur**:FFT 計測、ONE Pulse グラフにおける対象区間を与えます。 選択された区間は、Pulsation/AppSp02 グラフ上 ならびにヘモグロビン変化クラフ上に縦線2本で表記されます。

Mov FFT:バンドパス信号(脈波振幅信号)を MOV(移動平均法)で抽出するか FFT(フーリエ変換)で抽出するかを選択しま す。通常 FFT を使ってください。FFT が選択された場合は、Spectrum グラフ上に指定したバンドパス Low 側、High 側が縦線 2 本で表示されます。

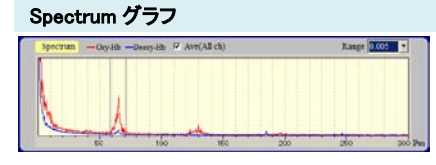

選択した計測 Ch の周波数スペクトラムを表示します。横軸は周波数表現で はなくて Pulse/Minute 表示にしてあります。左の例では約 65Pm(Pulse/ minute)近傍に脈波を確認できます。赤色が⊿Coxy・L、青色が⊿Cdeoxy・L です。

 Ave(allch):
 チェックしておくと全 16ch の平均で表示されます。

 Range:
 縦軸のフルスケールを変更できます。(単位 mMol.mm)

#### Pulsation/AppSp02 グラフ

| Pulsation - Ony-II | b —DectyAlt Public-13                       | ange 0 • - 150 • Hb | range 0.05 • mMann |
|--------------------|---------------------------------------------|---------------------|--------------------|
|                    | ~                                           |                     | "                  |
| 101000 C           | 0 CI 20 2 2 2 2 2 2 2 2 2 2 2 2 2 2 2 2 2 2 | 10 0 001 0001 0     | 10 11 CO COMOS ()  |
|                    |                                             |                     |                    |
| 0.00               | 100.00                                      | 20000               | 300.00 %           |
| Applptits.100%]    | r                                           | TeroCossPoor        | P Pube (5.181)     |

#### 横軸は時間(秒)です。

**縁色表示:**選択した計測 Ch の ApparentSpO2 (下端 0%~上端 100%) の時間 変化を表しています。

**茶色表示:** 選択した計測 Ch の脈拍数変化(Pulsation)の時間変化を表していま す。脈拍数変化の縦軸は Pulse-range の値を変更することで拡大で きます。

**赤色表示:**脈拍振幅の時間変化を表しています。脈拍振幅の縦軸フルスケールはHb-range で変更できます。(単位 mMol.mm) マウス右ボタン機能:(当グラフェリアにマウスカーソルを持ってきてマウスの右ボタンを押してください)(下記操作す るときはマウス左ボタンを押したままで行ってください)

Pan:当グラフをパン(左右移動)、脈拍振幅はチルト(上下移動)させることができます。 ZoomDrag:当グラフをマウスカーソル点を中心に拡大(右移動)、縮小(左移動)させることができます。 ZoomWindowPos:当グラフの2点で結ぶ矩形区間を拡大表示することができます。 初期状態に戻したい時は左ボタンをダブルクリックしてください。

### ヘモグロビン変化グラフ

| Raw Data - Oxy-M | b —Deacy-life | Hb-range 0.1    | • nhinn    |
|------------------|---------------|-----------------|------------|
|                  | m             | how             |            |
| mar              | vm.           | han             | Sas        |
|                  |               |                 |            |
| 0.00             | 100.00        | 200.00          | 300.00 100 |
| << < > >>        |               | 🖓 Longais Fiber | 0.4 • Hz   |

 横軸は時間(秒)です。(このグラフは拡大表示機能を持っていません)
 赤色表示: △Coxy・Lの時間変化を表しています。
 青色表示: △Cdeoxy・Lの時間変化を表しています。
 Hbrange: 当縦軸のフルスケールを変更できます。(単位 mMol.mm)
 LowpassFilter: チェック有りだとドラッグ指定する周波数のローパス フィルター処理して表示します。

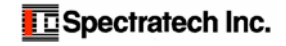

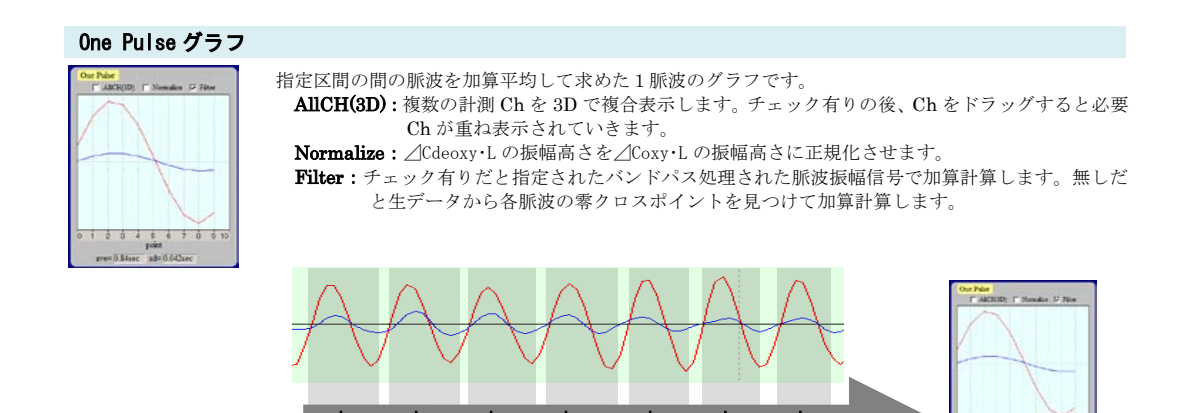

≪≤>>> へモグロビン変化グラフ内の当矢印ボタンをクリックすると One Pulse グラフへの表示区域を変更できます。

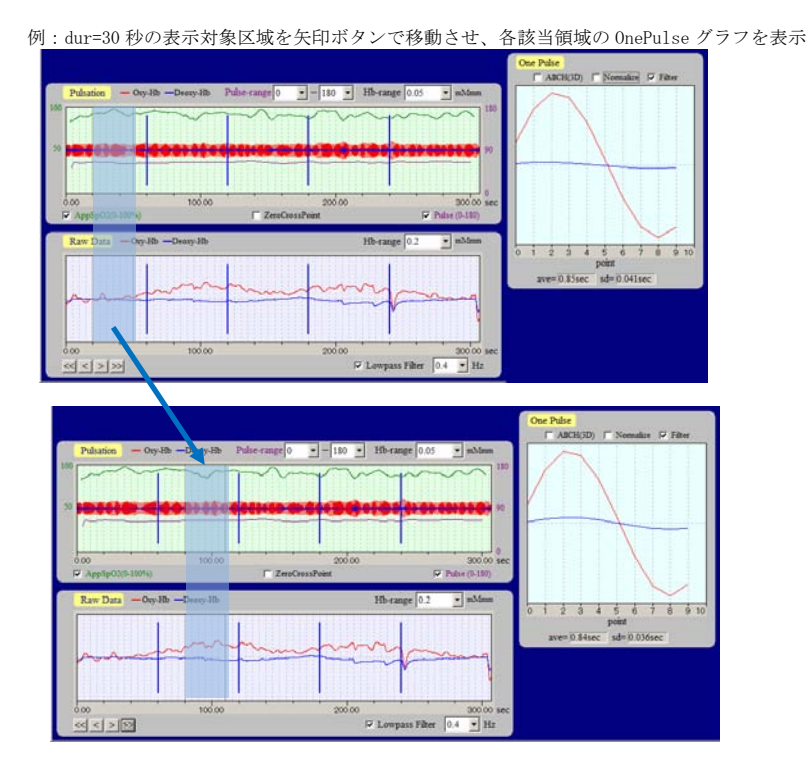

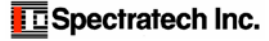

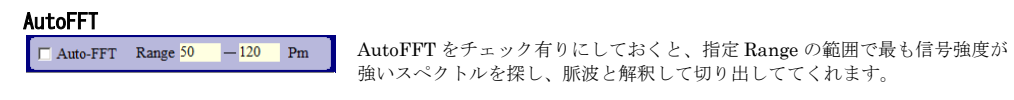

### 例題1:現在、マニュアルでFFT範囲が79~89Pulse/minuteの状態にある。(矢印部分)

| CH 9 🔽 sta | art 0 sec dur 5 n | in 🔹 O Mov 3  | • FFT 7 | 9 🜩 – 👂 🌩 Pm | □ Auto-FFT Range 50 - 12                                   | 0 Pm        |
|------------|-------------------|---------------|---------|--------------|------------------------------------------------------------|-------------|
| Spectrum - | -Oxy-Hb -Deoxy-Hb | ✓ Ave(All ch) |         | Range 0.005  | Pulsation min (Pmin) 79 (Pu<br>Pulsation max (Pmax) 89 (Pu | lse/minute) |
|            |                   |               |         |              |                                                            |             |
| A CONTRACT |                   |               |         |              |                                                            |             |
|            | A.                | s             |         |              |                                                            |             |
|            | 50 100            | 150           | 200     | 250 300 Pm   |                                                            |             |

ここで AutoFFT を ON にすると 64~66Pulse/minute で自動検出した。(矢印部分)

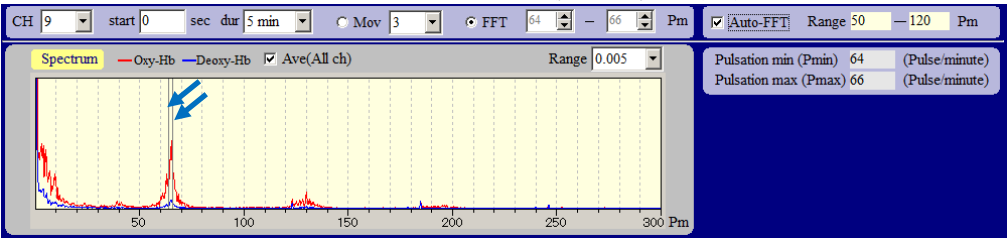

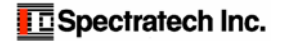

### **§**9 CSV ファイルの作成方法

### Save

⑨Read ボタンで呼び出した該当被験者の生データ(波長データ)は、その後 Detal/Setting 画面で Base Reset 処理をしたり、Baseline Correct 処理をしたり、Lowpasss Filter 処理したり、FFT 処理した毎に、当⑧Save ボタンを押すことで、その処理されたヘモグロビン変化データと ApparentSp02 データを CSV ファイル形式でファイル 出力することができます。CSV ファイルは Microsoft 社の Excel ソフトでそのまま読み込めます。Excel に読み込んで、その後の解析処理等にご利用ください。

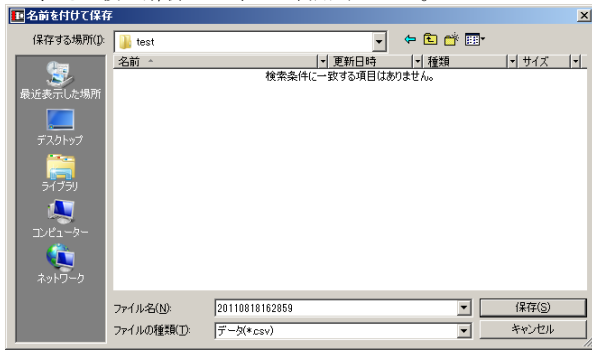

自分の求める状態の MAIN グラフの表示が確認 できたところで MAIN 画面上の⑧Save ボタンを 押してください。左の画面が現れます。

このままで良い場合は、そのまま保存 (S) を押 してください。

別の保存場所に格納させたい、あるいはファイ ル名を変更した場合はここで変更してください。

### CSV ファイルのフォーマット

CSV ファイルのフォーマットを以下に説明します。大きくは下記のようにヘッダー部分と、データ部分から構成されています。

| 0000, -0.01967720, -0.00907134, -0.02874854, 94.84170079, 0.02182772, -0.01062157, 0.01120615, 87.25012541,<br>0000, -0.0190332, -0.00893148, -0.02796480, 94.83595490, 0.02174743, -0.01044645, 0.01130098, 87.19196916,<br>0000, -0.01836496, -0.00878147, -0.02714643, 94.83465552, 0.02163924, -0.01026360, 0.01137564, 87.12664247,<br>0004, -0.01757823, -0.00852081, -0.0082904, 94.9331743, 0.02150428, -0.01002766, 0.01143151, 87.06667226 |
|----------------------------------------------------------------------------------------------------|
| 0000, -0.01637940, -0.00842660, -0.02454126, 94.9284131, 0.02134420, -0.00987386, 0.01147034, 87.02273369,<br>0000, -0.01627463, -0.00826662, -0.02454126, 94.928232965, 0.02116114, -0.0096703, 0.01149411, 86.98059916,                                                                                                    |
| 0000, -0.01556973, -0.00807333, -0.02364306, 94.93619800, 0.02095763, -0.00945262, 0.01150501, 86.94158792,<br>0000 -0.01486994 -0.00786983 -0.02273977 94.93247867 0.02073652 -0.00923116 0.01150536 86.88310385                                                                                                    |
| 0010, -0.01417981, -0.00765690, -0.02183671, 94.93175745, 0.02050086, -0.0090337, 0.01149749, 86.83292270,                                                                                                    |
| 0000, -0.01350301, -0.00743555, -0.02093856, 94.93103027, 0.02025380, -0.00877013, 0.01148367, 86.80339456,<br>0000, -0.01284230, -0.00720696, -0.02004927, 94.93030310, 0.01999845, -0.00853240, 0.01146605, 86.78032027                                                                                                    |
| 0000, -0.01219944, -0.00697246, -0.01917191, 94.92958188, 0.01973782, -0.00829125, 0.01140003, 80.76122221,                                                                                                    |

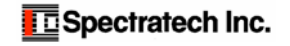

## I ヘッダー情報です。

| START=2011/08/18 16:28:59                  | 計測記録開始した時の時刻がスタンプされています。                                           |
|--------------------------------------------|--------------------------------------------------------------------|
| STOP=2011/08/18 16:34:05                   | 計測記録終了した時の時刻がスタンプされています。                                           |
| [Measurement Profile]                      |                                                                    |
| TITLE=keisan kadai                         | アプリケーションソフト上で記録終了時に記載した TITLE 名です。                                 |
| EVENT_MODE=                                | その記録時の EVENT の各設定がどうなっていたかスタンプされています。                              |
| EVENT_TYPE=                                |                                                                    |
| EVENT_TO=0                                 |                                                                    |
| EVENT_T1=0                                 |                                                                    |
| EVENT_T2=0                                 |                                                                    |
| EVENT_REPEAT=                              |                                                                    |
| [User Profile]                             | 該当被験者の登録情報がスタンプされています。                                             |
| NAME= test sample1                         | 氏名                                                                 |
| AGE=59                                     | 年齢                                                                 |
| GENDER=Male                                | 性別                                                                 |
| Dominant Hand=Right-Handed                 | 利き手                                                                |
| [HEADER]                                   |                                                                    |
| TRG_MODE=8002                              | トリガーモード状態(8001:外部トリガーモード、8002:無条件トリガーモード)                          |
| LED_POWER=0000                             | LED の出力状態(O:LowPower 1:High Power)                                 |
| AGC_GAIN=0060, 0040, 0060, 0050, 00        | 50, 0060 AGC アンプの計測時のゲイン値                                          |
| [CH_CONFIG]                                | ハードウエアチャンネル(Hch)を計測チャンネル(CH)にどう割り行けたかスタンプ。                         |
| 1, 7, 2, 8, 9, 14, 15, 21, 16, 22, 23, 28, | 29, 35, 30, 36 <b>左例の場合 CH1=Hch1、CH2=Hch7、CH3=Hch2、、CH16=Hch36</b> |
| [CAL (CAL1-L1, CAL1-L2,, CAL36-            | L1,CAL36-L2)(0:good/3:unuse/1:over/2:under)]                       |

## Ⅱ 計測データ部分です。

計測開始時点からの時系列データが計測記録した分だけファイルの EOF(End of File)まで羅列されています。

| -0.02029096                                                                                                    |                                                                                                    |                                                                                                    |                                                                                                    | 0112 (0),                                                                                                    | CII2 (D),                                                                                                    | $(0 \cdot D)$ ,                                                                                                    | cnz(Appspoz),                                                                                                    |
|----------------------------------------------------------------------------------------------------|----------------------------------------------------------------------------------------------------|----------------------------------------------------------------------------------------------------|----------------------------------------------------------------------------------------------------|----------------------------------------------------------------------------------------------------|----------------------------------------------------------------------------------------------------|----------------------------------------------------------------------------------------------------|----------------------------------------------------------------------------------------------------|
| 01 02 02 0 0 0 0,                                                                                                    | -0.00920173,                                                                                                    | -0.02949269,                                                                                                    | 94.84744668,                                                                                                    | 0.02187947,                                                                                                    | -0.01078940,                                                                                                    | 0.01109006,                                                                                                    | 87. 30688691,                                                                                                    |
| -0.01967720,                                                                                                    | -0.00907134,                                                                                                    | -0.02874854,                                                                                                    | 94.84170079,                                                                                                    | 0.02182772,                                                                                                    | -0.01062157,                                                                                                    | 0.01120615,                                                                                                    | 87. 25012541,                                                                                                    |
| -0.01903332,                                                                                                    | -0.00893148,                                                                                                    | -0.02796480,                                                                                                    | 94.83595490,                                                                                                    | 0.02174743,                                                                                                    | -0.01044645,                                                                                                    | 0.01130098,                                                                                                    | 87. 19196916,                                                                                                    |
| -0.01836496,                                                                                                    | -0.00878147,                                                                                                    | -0.02714643,                                                                                                    | 94.83465552,                                                                                                    | 0.02163924,                                                                                                    | -0.01026360,                                                                                                    | 0.01137564,                                                                                                    | 87.12664247,                                                                                                    |
| -0.01767823,                                                                                                    | -0.00862081,                                                                                                    | -0.02629904,                                                                                                    | 94.92331743,                                                                                                    | 0.02150428,                                                                                                    | -0.01007276,                                                                                                    | 0.01143151,                                                                                                    | 87.06697226,                                                                                                    |
| -0.01697940,                                                                                                    | -0.00844920,                                                                                                    | -0.02542860,                                                                                                    | 94.92846131,                                                                                                    | 0.02134420,                                                                                                    | -0.00987386,                                                                                                    | 0.01147034,                                                                                                    | 87. 02273369,                                                                                                    |
| -0.01627463,                                                                                                    | -0.00826662,                                                                                                    | -0.02454126,                                                                                                    | 94.93232965,                                                                                                    | 0.02116114,                                                                                                    | -0.00966703,                                                                                                    | 0.01149411,                                                                                                    | 86.98059916,                                                                                                    |
| -0.01556973,                                                                                                    | -0.00807333,                                                                                                    | -0.02364306,                                                                                                    | 94.93619800,                                                                                                    | 0.02095763,                                                                                                    | -0.00945262,                                                                                                    | 0.01150501,                                                                                                    | 86. 94158792,                                                                                                    |
| -0.01486994,                                                                                                    | -0.00786983,                                                                                                    | -0.02273977,                                                                                                    | 94.93247867,                                                                                                    | 0.02073652,                                                                                                    | -0.00923116,                                                                                                    | 0.01150536,                                                                                                    | 86. 88310385,                                                                                                    |
| -0.01417981,                                                                                                    | -0.00765690,                                                                                                    | -0.02183671,                                                                                                    | 94.93175745,                                                                                                    | 0.02050086,                                                                                                    | -0.00900337,                                                                                                    | 0.01149749,                                                                                                    | 86. 83292270,                                                                                                    |
| -0.01350301,                                                                                                    | -0.00743555,                                                                                                    | -0.02093856,                                                                                                    | 94.93103027,                                                                                                    | 0.02025380,                                                                                                    | -0.00877013,                                                                                                    | 0.01148367,                                                                                                    | 86. 80339456,                                                                                                    |
| -0.01284230,                                                                                                    | -0.00720696,                                                                                                    | -0.02004927,                                                                                                    | 94.93030310,                                                                                                    | 0.01999845,                                                                                                    | -0.00853240,                                                                                                    | 0.01146605,                                                                                                    | 86. 78022027,                                                                                                    |
| -0.01219944,                                                                                                    | -0.00697246,                                                                                                    | -0.01917191,                                                                                                    | 94.92958188,                                                                                                    | 0.01973782,                                                                                                    | -0.00829125,                                                                                                    | 0.01144657,                                                                                                    | 86. 76132560,                                                                                                    |
| Ch1 ApparentSp02 ( %表示 )     Ch1 △Ctotal・L (単位 mMol・mm)     Ch1 △Ccotal・L (単位 mMol・mm)     Ch1 △Ccoxy・L (単位 mMol・mm)     Found 1 力性報 (16 体は声明) |                                                                                                    |                                                                                                    |                                                                                                    |                                                                                                    |                                                                                                    |                                                                                                    |                                                                                                    |
|                                                                                                    | -0. 01967720,<br>-0. 01903322,<br>-0. 01836496,<br>-0. 01767823,<br>-0. 01697940,<br>-0. 016556973,<br>-0. 01556973,<br>-0. 01417981,<br>-0. 01350301,<br>-0. 01284230,<br>-0. 01219944, | -0. 01967720, -0. 00907134,<br>-0. 01967720, -0. 00893148,<br>-0. 01836496, -0. 00878147,<br>-0. 01767823, -0. 00862081,<br>-0. 01697940, -0. 00844920,<br>-0. 01656973, -0. 00807333,<br>-0. 01417981, -0. 00765690,<br>-0. 01350301, -0. 00743555,<br>-0. 0128230, -0. 00720696,<br>-0. 01219944, -0. 00697246, | -0. 01967720, -0. 00907134, -0. 02874854,<br>-0. 01903332, -0. 00893148, -0. 02796480,<br>-0. 01836496, -0. 00878147, -0. 02714643,<br>-0. 01697940, -0. 0084920, -0. 02542860,<br>-0. 01697640, -0. 0084920, -0. 02542860,<br>-0. 01556973, -0. 00807333, -0. 02263406,<br>-0. 01556973, -0. 00807333, -0. 02273977,<br>-0. 01417981, -0. 00765690, -0. 021843671,<br>-0. 01350301, -0. 00743555, -0. 02093856,<br>-0. 0128230, -0. 00720566, -0. 02004927,<br>-0. 01219944, -0. 00697246, -0. 01917191, | -0. 01967720, -0. 00907134, -0. 02874894, 94.84170079,<br>-0. 01903332, -0. 00893148, -0. 02796480, 94.83595490,<br>-0. 01836496, -0. 00878147, -0. 02714643, 94.83465552,<br>-0. 01767823, -0. 00862081, -0. 02629904, 94.92331743,<br>-0. 01697940, -0. 00844920, -0. 02542860, 94.92846131,<br>-0. 01656973, -0. 00807333, -0. 02364306, 94.93619800,<br>-0. 01556973, -0. 00807333, -0. 022364306, 94.93619800,<br>-0. 01417981, -0. 00765690, -0. 0213671, 94.93175745,<br>-0. 01350301, -0. 00743555, -0. 02004927, 94.9303010,<br>-0. 01219944, -0. 00697246, -0. 01917191, 94.92958188, | -0. 01967720, -0. 00907134, -0. 02874854, 94. 84170079, 0. 02182772,<br>-0. 01903332, -0. 00893148, -0. 02796480, 94. 83595490, 0. 02174743,<br>-0. 01836496, -0. 00878147, -0. 02714643, 94. 83465552, 0. 02163924,<br>-0. 01697940, -0. 00842081, -0. 02629904, 94. 92331743, 0. 02134420,<br>-0. 01697940, -0. 00847820, -0. 02542860, 94. 9282965, 0. 02116114,<br>-0. 0155973, -0. 00807333, -0. 02264306, 94. 93619800, 0. 02095763,<br>-0. 01486994, -0. 007465690, -0. 02183671, 94. 93619800, 0. 02095765,<br>-0. 01350301, -0. 00745555, -0. 02093856, 94. 931057745, 0. 02050866,<br>-0. 01350301, -0. 00743555, -0. 02093856, 94. 93103027, 0. 02025380,<br>-0. 01219944, -0. 00697246, -0. 01917191, 94. 92958188, 0. 01973782,<br>-0. 01219944, -0. 00697246, -0. 01917191, 94. 92958188, 0. 01973782,<br>-0. 0121944, -0. | -0. 01967720, -0. 00997134, -0. 02874854, 94. 84170079, 0. 02182772, -0. 01062157,<br>-0. 01903332, -0. 00893148, -0. 02796480, 94. 83595490, 0. 02174743, -0. 01062167,<br>-0. 01836496, -0. 00878147, -0. 02714643, 94. 83465552, 0. 02163924, -0. 01026360,<br>-0. 01697940, -0. 00842020, -0. 02542860, 94. 92331743, 0. 02134220, -0. 00987386,<br>-0. 0165973, -0. 00807333, -0. 022542860, 94. 93619800, 0. 02095763, -0. 00987386,<br>-0. 0155973, -0. 00807333, -0. 02273977, 94. 93247867, 0. 02050866, -0. 00900337,<br>-0. 01350301, -0. 00745550, -0. 02093856, 94. 93105745, 0. 02050866, -0. 00900337,<br>-0. 01350301, -0. 00743555, -0. 02093856, 94. 93103027, 0. 02025380, -0. 0090337,<br>-0. 01219944, -0. 00697246, -0. 01917191, 94. 92958188, 0. 01973782, -0. 00829125,<br>-0. 01219944, -0. 00697246, -0. 01917191, 94. 92958188, 0. 01973782, -0. 00829125,<br>-0. 01219944, -0. 00697246, -0. 01917191, 94. 92958184, 0. 01973782, -0. 00829125,<br>-0. 012191944, -0. 00697246, - | -0. 01967720, -0. 00907134, -0. 02874854, 94. 84170079,<br>-0. 01903332, -0. 00878148, -0. 02796480, 94. 83595490,<br>0. 02174743, -0. 01062157, 0. 01120615,<br>-0. 01867964, -0. 00878147, -0. 02714643, 94. 8346552,<br>0. 02163924, -0. 0104765, 0. 01137564,<br>-0. 01697940, -0. 00842920, -0. 02542860, 94. 92846131,<br>-0. 01556973, -0. 00807333, -0. 02364306, 94. 93232965,<br>0. 02116114, -0. 00966703, 0. 01147034,<br>-0. 01556973, -0. 00807333, -0. 02264306, 94. 93247867,<br>-0. 01476984, -0. 00786983, -0. 02273977, 94. 93247867,<br>-0. 01284230, -0. 00745555, -0. 02093856, 94. 93103027,<br>-0. 01284230, -0. 00766690, -0. 02183671, 94. 93175745,<br>-0. 01284230, -0. 00776569, -0. 02103855, 94. 93103027,<br>-0. 01284230, -0. 00772666, -0. 02004927, 94. 9303010,<br>-0. 01219944, -0. 00697246, -0. 01917191, 94. 92958188,<br>-0. 01973782, -0. 00829125, 0. 01146655,<br>-0. 01973782, -0. 00829125, 0. 01146657,<br>-0. 01219944, -0. 00697246, -0. 01917191, 94. 92958188,<br>-0. 01973782, -0. 00829125, 0. 01146657,<br>-0. 01219944, -0. 00697246, -0. 01917191, 94. 92958188,<br>-0. 01973782, -0. 00829125, 0. 01146657,<br>-0. 01219944, -0. 00697246, -0. 01917191, 94. 92958188,<br>-0. 01973782, -0. 00829125, 0. 01146657,<br>-0. 01219944, -0. 00697246, -0. 01917191, 94. 92958188,<br>-0. 01973782, -0. 00829125, 0. 01146657,<br>-0. 01219944, -0. 00697246, -0. 01917191, 94. 92958188,<br>-0. 01973782, -0. 00829125, 0. 01146657,<br>-0. 01219944, -0. 00697246, -0. 01917191, 94. 92958188,<br>-0. 01973782, -0. 00829125, 0. 01146657,<br>-0. 01219944, -0. 00697246, -0. 01917191, 94. 92958188,<br>-0. 01973782, -0. 00829125, 0. 01146657,<br>-0. 01146657,<br>-0. 01219944, -0. 00697246, -0. 01917191, 94. 92958188,<br>-0. 01973782, -0. 00829125, 0. 01144657,<br>-0. 01146657,<br>-0. 01219944, -0. 00697246, -0. 01917191, 94. 92958188,<br>-0. 01973782, -0. 00829125, 0. 01146657,<br>-0. 01146657,<br>-0. 01146657,<br>-0. 01146657,<br>-0. 01146657,<br>-0. 01146657,<br>-0. 01146657,<br>-0. 01146657,<br>-0. 01146657,<br>-0. 01146657,<br>-0. 01146657,<br>-0. 01146657,<br>-0. 01146657,<br>-0. 01146657,<br>-0. 01146657,<br>-0. 01146657,<br>-0. 011466 |

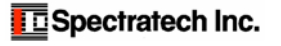

### 経過時間の計算について

各1行の計測データの時間間隔は 0.08192 秒です。この単位時間を基に、START からの該当位置までのデータ行数を掛ければ開始からの時間となります。絶対時間が必要な場合には、計算した値にヘッダー部分の開始時間を足すことで得られます。

# Spectratech 0EG-Sp02 アプリケーションソフトでは波長信号成分からヘモグロビン変化 (⊿Coxy・L、⊿Cdeoxy・L) 情報に直すのに下記の式を使っています。

| eo1=1022    | ε oxy_Hb(λ1=840nm)モル吸光係数)   |
|-------------|-----------------------------|
| ed1=692.36  | ε deoxy_Hb(λ1=840nm)モル吸光係数) |
| eo2=650     | ε oxy_Hb(λ2=770nm)モル吸光係数)   |
| ed2=1311.88 | ε deoxy_Hb(λ2=770nm)モル吸光係数) |

△Coxy・L = (ed2\*o1-ed1\*o2) / (ed2\*eo1-ed1\*eo2)
△Cdeoxy・L = (eo2\*o1-eo1\*o2) / (eo2\*ed1-eo1\*ed2)
但し o1 = -ln(V1/V10) (V1: λ1現在値、V10: λ1初期値)
o2 = -ln(V2/V20) (V2: λ2現在値、V20: λ2初期値)

初期値V10、V20の与え方は、考え方として2種類あります。

- 1) 記録開始し、最初にSpectratech OEG-Sp02から来た値をV10, V20とする。
- Event入力のあったタイミングのV1, V2を新たな初期値としてV10, V20とし、 次のEvent入力まで使う。

なお、入力されたV1, V2にはノイズが伴っていますのでV10, V20に採用する場合は数点の移動平均をした値をV10, V20とするのが好ましいです。

求まった∠OxhHb, ∠OeoxyHbの各値を1000倍すると、単位がmMol.mm(ミリモル・ミリ メートル)となります。

上記、弊社が利用しているモル吸光係数の出典は下記です。

http://omlc.ogi.edu/spectra/hemoglobin/index.html

## **Optical Absorption of Hemoglobin**

by Scott Prahl, Oregon Medical Laser Center

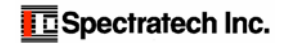

## www.spectratech.co.jp

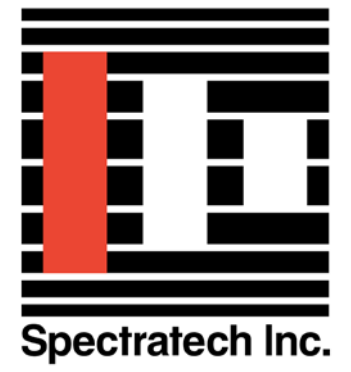

この取り扱い説明書は、製品の改良その他により適宜改訂されます。 Copyright Spectratech Inc. 2011 All right reserved. Spectratech OEG は株式会社スペクトラテックの登録商標です。

## 株式会社スペクトラテック

本社 〒158-0093 東京都世田谷区上野毛4-22-3 営業所 〒222-0033 横浜市港北区新横浜 1-3-10 新横浜 I.O ビル3階 電話: 045-471-4893 ファックス:045-471-4894

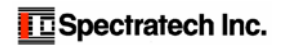